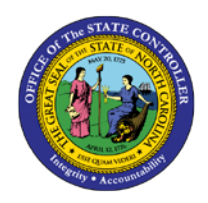

# **COMP TIME AGING**

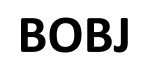

# **REPORT DESCRIPTION B0202 | WEB INTELLIGENCE**

The purpose of this Report Description is to explain how to run the Comp Time Aging report in the Integrated HR-Payroll System.

#### **REPORT DESCRIPTION:**

This report displays the current Overtime Comp, Holiday Comp, Gap Hours Comp, and On-Call Comp quota balances and is associated with Three Reporting Views. In the first report tab, Columns representing current and future months display the number of hours set to age out in that month. A second report tab allows the user to display hours aging out by current and future months as well as the costs associated with the Comp hours. A final report is a graphical representation of the age out hours or related costs by current and future months.

#### **REPORT LOCATION:**

PT: Comp and Liability Aging

#### **REPORT USES:**

This report is used to help agencies better understand and plan for the usage of Comp Hours and/or the payout of those hours.

| Quick Links                            |    |
|----------------------------------------|----|
| How to generate this report            | 2  |
| Mandatory Prompts                      | 2  |
| Optional Prompts                       | 3  |
| Initial Layout                         | 4  |
| Available Objects                      | 8  |
| Special Report Considerations/Features | 9  |
| Change Log                             | 16 |

#### How to generate this report

| Prompts 2 X                  |
|------------------------------|
| Available prompt variants    |
| Enter search pattern         |
| * Required prompts OK Cancel |

#### **Mandatory Prompts**

Mandatory prompts have a red arrow indicator ( $\rightarrow$ ) followed by an asterisk (\*) on the left side of the prompts. When a valid value(s) is entered, this indicator will turn into a green check mark ( $\checkmark$ ).

- → \*Organizational Unit: To select data for this prompt:
  - Make sure you have "Organizational Unit" prompt selected (1).
  - Click on the "Refresh Values" icon to see the list of Org Units (2).
  - Navigate down to the desired Org Unit (3).
  - Click on the right arrow to add it to the selection box (4).

| Prompts                       | 2 ×                                                                                                    |
|-------------------------------|----------------------------------------------------------------------------------------------------|
| Available prompt variants     |                                                                                                    |
| Prompts Summary               | 🗐 Organizational Unit                                                                                                    |
| * Organizational Unit Justice | 2 💦   🦞 🚍 Selected Value(s)                                                                                                    |
| Employee(s) PersNo (Optional) | ZHMMM_ORGUNIT       Image: Construction of the search pattern         Image: Construction of the search pattern       Image: Construction of the search pattern    Organizational plan\State of North Carolina\Cou |
| * Required prompts            | OK Cancel                                                                                                    |

# **Optional Prompts**

Optional prompts are indicated with a green check mark ( $\checkmark$ ) and are not required. They are used to assist in further limiting the amount of data that is retrieved into the body of the report.

- ✓ Employee(s) PersNo. (Optional): To select data for this prompt:
  - Make sure the *Employee(s) PersNo. (Optional)* prompt is selected (1).
  - Enter an employee number in the search box to verify the employee name (2).
  - Click on the search icon drop down arrow and select "Search in key" (3).
  - Then click the search icon (4).
  - To see the employee number, click on the key icon (5).
  - Click on the desired Employee (6).
  - OR if the employee number is known, skip steps 2 through 6 and enter it directly in (7).
  - Click on the right arrow to add the Employee to the selection box (8).

| Prompts                       |                                                                                                    | 3 ×           |
|-------------------------------|----------------------------------------------------------------------------------------------------|---------------|
| Available prompt variants     |                                                                                                    |               |
| Prompts Summary               |                                                                                                    | <b>1</b> × 10 |
| * Organizational Unit Justice | Employee(s) PersNo (Optional) (optional)                                                                                                    | 0             |
| Employee(s) PersNo (Optional) | 12345678       7         5       7         5       7         S       8         John Smith (12345678)       8         October 19, 2015 10:01:55 AM GMT-04:00       4         12345678       1         Match case       Match case |               |
| * Required prompts            | Search in key                                                                                                    | Cancel        |

**NOTE:** Since the system contains a large number of employees, using broad wildcard searches can be very slow and may result in an error if the search exceeds the system limit. If the employee number is not known and a name search must be done, narrow the search by using the wildcard with specific text strings when looking for an employee by name such as:

- John\*Smith\*
- \*Smith

If the employee number is known, it is best to use the manual entry field (in step 7) to enter the selection.

# Initial Layout

This report displays the current Overtime Comp, Holiday Comp, Gap Hours Comp, and On-Call Comp quota balances. Columns representing each current and future months' display, the number of hours set to age out in that month:

| B0202: Co         | mp Ti   | ne Aging                        |                    |                    |                    |                    |                    |                    |                    | Exec               | cution Date : 3/   | 3/16               |                    |                    |                    |
|-------------------|---------|---------------------------------|--------------------|--------------------|--------------------|--------------------|--------------------|--------------------|--------------------|--------------------|--------------------|--------------------|--------------------|--------------------|--------------------|
|                   |         | Cal MdsYr                       | MAR 2016           | APR 2016           | MAY 2016           | JUN 2016           | JUL 2016           | AUG 2016           | SEP 2016           | OCT 2016           | NOV 2016           | DEC 2016           | JAN 2017           | FEB 2017           | Total              |
| Employee Name     | EE Nbr  | Quota Type                      | Remaining<br>Hours | Remaining<br>Hours | Remaining<br>Hours | Remaining<br>Hours | Remaining<br>Hours | Remaining<br>Hours | Remaining<br>Hours | Remaining<br>Hours | Remaining<br>Hours | Remaining<br>Hours | Remaining<br>Hours | Remaining<br>Hours | Remaining<br>Hours |
| ALICE,<br>BOB     | 1234567 | OT<br>Compensatory<br>Time      | 10.96              | 18                 |                    |                    |                    |                    |                    |                    |                    |                    |                    |                    | 12.86              |
| DOE,<br>JANE      | mm      | OT<br>Compensatory<br>Time      |                    |                    | 18.00              | 10.00              | 5.00               | 36.00              |                    |                    |                    |                    |                    |                    | 69.00              |
| DOE,<br>JOHN      | 3333333 | Holiday<br>Compensatory<br>Time |                    |                    |                    |                    |                    |                    | 2.0                | D                  |                    |                    |                    |                    | 2.00               |
| HANCOCK,<br>JAMES | 444444  | OT<br>Compensatory<br>Time      |                    |                    | 100                | 26.75              | ; 19.00            | 1 14.00            | 30.5               | 0 925              | 5                  |                    |                    |                    | 100.50             |
| HANCOCK,<br>JANE  | 5555555 | Holiday<br>Compensatory<br>Time |                    | 8.0                | ,                  | 8.00               | 8.00               | 1                  |                    | 8.0                | 5                  | 24.00              | c.                 |                    | 56.00              |
| HANCOCK,<br>JOHN  | 6666666 | OT<br>Compensatory<br>Time      |                    |                    |                    |                    |                    |                    |                    |                    |                    |                    | 12.0               | 0                  | 12.00              |
| SMITH,<br>JAMES   | mm      | Holiday<br>Compensatory<br>Time |                    |                    |                    |                    |                    |                    |                    |                    |                    |                    |                    | 1.00               | 1.00               |
| SMITH,<br>JANE    | 6688868 | OT<br>Compensatory<br>Time      |                    |                    |                    |                    | 216.00             |                    |                    |                    |                    |                    |                    |                    | 215.00             |
| SMITH,<br>JOHN    | 3333333 | Holiday<br>Compensatory<br>Time |                    | 8.0                |                    | 8.00               | 8.00               |                    | 80                 | 0                  | 24.0               | 0 8.00             |                    |                    | 64.00              |
|                   |         | Total                           | 10.58              | 17.86              | 19.00              | 52.75              | 256.00             | 50.00              | 40.5               | 17.25              | 24.0               | 32.00              | 12.00              | 1.00               | 533.36             |

This report has three tabs at the bottom of the screen and each one provides a different analysis of the data and provides a detailed and summary info of Employee name, EE Nbr, Quota type, Cal Mth/Yr, Remaining Hours and Estimated Cost.

🔋 B0202 Comp Time Aging 🖉 🖹 Comp Time Aging w/ Estimated Payout Cost 👘 Comp Time Aging Summary with Graph

The following are the list of tabs available in B0202:

- B0202: Comp Time Aging
- Comp Time Aging w/Estimated Payout Cost
- Comp Time Aging Summary with Graph

#### B0202: Comp Time Aging

This report displays the current Overtime Comp, Holiday Comp, Gap Hours Comp, and On-Call Comp quota balances. Columns representing each current and future months' display, the number of hours set to age out in that month.

| B0202: Co         | mp Tir         | me Aging                        |                    |                    |                    |                    |                    |                    |                    | Exe                | cution Date : 3/   | 3/16               |                    |                    |                    |
|-------------------|----------------|---------------------------------|--------------------|--------------------|--------------------|--------------------|--------------------|--------------------|--------------------|--------------------|--------------------|--------------------|--------------------|--------------------|--------------------|
|                   |                | Cal Mth/Yr                      | MAR 2016           | APR 2016           | MAY 2016           | JUN 2016           | JUL 2016           | AUG 2016           | SEP 2016           | OCT 2016           | NOV 2016           | DEC 2016           | JAN 2017           | FEB 2017           | Total              |
| Employee Name     | EE Nbr         | Quota Type                      | Remaining<br>Hours | Remaining<br>Hours | Remaining<br>Hours | Remaining<br>Hours | Remaining<br>Hours | Remaining<br>Hours | Remaining<br>Hours | Remaining<br>Hours | Remaining<br>Hours | Remaining<br>Hours | Remaining<br>Hours | Remaining<br>Hours | Remaining<br>Hours |
| ALICE,<br>BOB     | 1234567        | OT<br>Compensatory<br>Time      | 10.56              | 8 18               |                    |                    |                    |                    |                    |                    |                    |                    |                    |                    | 12.86              |
| DOE,<br>JANE      | mm             | OT<br>Compensatory<br>Time      |                    |                    | 18.00              | 10.00              | 5.00               | 36.00              |                    |                    |                    |                    |                    |                    | 63.00              |
| DOE,<br>JOHN      | 3333333        | Holiday<br>Compensatory<br>Time |                    |                    |                    |                    |                    |                    | 2.0                | 0                  |                    |                    |                    |                    | 2.00               |
| HANCOCK,<br>JAMES | 444444         | OT<br>Compensatory<br>Time      |                    |                    | 100                | 26.75              | 19.00              | 1 14.00            | 30.5               | 9.2                | 5                  |                    |                    |                    | 100.50             |
| HANCOCK,<br>JANE  | 5555555        | Holiday<br>Compensatory<br>Time |                    | 8.0                | ,                  | 8.00               | 8.00               | ,                  |                    | 80                 | 0                  | 24.00              |                    |                    | 56.00              |
| HANCOCK,<br>JOHN  | 6666666        | OT<br>Compensatory<br>Time      |                    |                    |                    |                    |                    |                    |                    |                    |                    |                    | 12.0               | 0                  | 12.00              |
| SMITH,<br>JAMES   | mm             | Holiday<br>Compensatory<br>Time |                    |                    |                    |                    |                    |                    |                    |                    |                    |                    |                    | 1.00               | 1.00               |
| SMITH,<br>JANE    | 8888888        | OT<br>Compensatory<br>Time      |                    |                    |                    |                    | 216.00             |                    |                    |                    |                    |                    |                    |                    | 216.00             |
| SMITH,<br>JOHN    | 3333 <u>33</u> | Holiday<br>Conpensatory<br>Time |                    | 8.0                | ,                  | 8.00               | 8.00               |                    | 8.0                | 0                  | 24.0               | 0 8.00             | )                  |                    | 64.00              |
|                   |                | Total                           | 10.98              | 17.88              | 19.00              | 52.75              | 256.00             | 50.00              | 40.50              | 17.25              | 24.0               | 32.00              | 12.00              | 1.00               | 533.36             |

#### **Comp Time Aging w/Estimated Payout Cost**

This report tab displays hours aging out by current and future months as well as the costs associated with the Comp hours. By default, this report is displayed for **FLSA** EE Subgroup and can be changed to **Non-FLSA** and **Temp/Other** EE Subgroups and instructions are explained below in **Special Report Considerations/Features** 

| input Controls - «                                        | Comp Tim        | e Agin | g w/ Estima                     | ted Payo | ut Cost  |          |          |          |          |          |          |           | Excuto   | Date: 3316 |
|-----------------------------------------------------------|-----------------|--------|---------------------------------|----------|----------|----------|----------|----------|----------|----------|----------|-----------|----------|------------|
| Map Reset                                                 |                 |        | Cul 185.45                      | WAR 2016 |          | APR 2016 |          | WAY 2015 |          | JUN 2016 |          | 311, 2016 |          | AUG 2016   |
| * Document input controls (0)                             | -               |        | Cal Movie                       |          | 14 A.A.  | 0        | to and   |          |          |          | 10.01    |           |          | 0          |
| There are no input controls defined in this               | Employee Name   | EE Nbr | Quota Type                      | Hours    | Cost     | Hours    | Cost     | Hours    | Cost     | Hours    | Cost     | Hours     | Cost     | Hours      |
| document. To define a new one, change to<br>Design mode.  | ALICE,<br>BOB   | 123456 | OT<br>Compensatory<br>Time      |          |          |          |          | 18.00    | 411.84   | 10.00    | 228.90   | 5.00      | 114.40   | 36.00      |
| Report Input Controls (1)     Employee SubGroup Selection | DOE,<br>JANE    | mm     | OT<br>Compressiony<br>Time      |          |          |          |          | 1.00     | 26.44    | 26.75    | 707.27   | 19.00     | 502.36   | 14.00      |
| (Seed All)                                                | DOE,<br>JOHN    | 111111 | OT<br>Compensatory<br>Time      |          |          |          |          |          |          |          |          |           |          |            |
| Non-FLSA                                                  | HANCOCK         |        | Holidag<br>Compensatory<br>Time |          |          |          |          |          |          |          |          | 2.83      | 296.61   |            |
|                                                           | HANCOCK         | 555555 | On Call<br>Compensatory<br>Time | 21,91    | 2,303.73 | 21.0     | 2,729.25 | 24.58    | 2,576.24 | 3.4      | 2,769.09 | 21,88     | 2,291.14 | 9.89       |
|                                                           | SMITH,<br>JAMES | 655555 | Holidag<br>Compensatory<br>Time |          |          |          |          |          |          |          |          |           |          |            |
|                                                           | SMITH,<br>JANE  | mm     | OT<br>Compensatory<br>Time      |          |          |          |          |          |          |          |          | 216.00    | 6,508.08 |            |
|                                                           | SMITH,<br>JOHN  |        | Holidag<br>Compensatory<br>Time |          |          | 8.00     | 241.04   | ŧ.       |          | 8.00     | 241.04   | 8.00      | 241.04   |            |
|                                                           |                 |        | Total                           | 21.9     | 2,303,73 | 34.0     | 2,570.28 | 43.58    | 3,014.52 | 71.17    | 3,546.20 | 272.68    | 9,553,63 | 59.89      |

#### Continued

| SEP 2016           |                   | OCT 2016           |                   | NOV 2016           |                   | DEC 2016           |                   | JAN 2017           |                   | FEB 2017           |                   | Total              |                   |
|--------------------|-------------------|--------------------|-------------------|--------------------|-------------------|--------------------|-------------------|--------------------|-------------------|--------------------|-------------------|--------------------|-------------------|
| Remaining<br>Hours | Estimated<br>Cost | Remaining<br>Hours | Estimated<br>Cost | Remaining<br>Hours | Estimated<br>Cost | Remaining<br>Hours | Estimated<br>Cost | Remaining<br>Hours | Estimated<br>Cost | Remaining<br>Hours | Estimated<br>Cost | Remaining<br>Hours | Estimated<br>Cost |
|                    |                   |                    |                   |                    |                   |                    |                   |                    |                   |                    |                   | co. 00             | 4 570 70          |
|                    |                   |                    |                   |                    |                   |                    |                   |                    |                   |                    |                   | 69.00              | 1,378.72          |
| 30.50              | 806.42            | 9.25               | 244.57            |                    |                   |                    |                   |                    |                   |                    |                   | 100.50             | 2,657.22          |
|                    |                   |                    |                   |                    |                   |                    |                   |                    |                   |                    |                   |                    |                   |
|                    |                   |                    |                   |                    |                   |                    |                   | 12.00              | 453.60            |                    |                   | 12.00              | 453.60            |
|                    |                   |                    |                   |                    |                   |                    |                   |                    |                   |                    |                   |                    |                   |
| 8.00               | 838.48            |                    |                   |                    |                   |                    |                   |                    |                   |                    |                   | 10.83              | 1,135.09          |
|                    |                   |                    |                   |                    |                   |                    |                   |                    |                   |                    |                   |                    |                   |
| 34.48              | 3,613.85          | 19.37              | 2,030.17          |                    |                   |                    |                   |                    |                   |                    |                   | 184.62             | 19,350.05         |
|                    |                   |                    |                   |                    |                   |                    |                   |                    |                   | 1.00               | 29.04             | 1.00               | 29.04             |
|                    |                   |                    |                   |                    |                   |                    |                   |                    |                   |                    |                   |                    |                   |
|                    |                   |                    |                   |                    |                   |                    |                   |                    |                   |                    |                   | 216.00             | 6,508.08          |
|                    |                   |                    |                   |                    |                   |                    |                   |                    |                   |                    |                   |                    |                   |
| 8.00               | 241.04            |                    |                   | 24.00              | 723.12            | 8.00               | 241.04            |                    |                   |                    |                   | 64.00              | 1,928.32          |
| 80.98              | 5,499.79          | 28.62              | 2,274.74          | 24.00              | 723.12            | 8.00               | 241.04            | 12.00              | 453.60            | 1.00               | 29.04             | 657.95             | 33,640.12         |

#### **Comp Time Aging Summary with Graph**

This report tab displays a graphical representation of the age out hours or related costs by current and future months. By default, the graph is displayed for **FLSA** EE Subgroup and remaining hours.

And can be changed to **Non-FLSA** and **Temp/Other** EE Subgroups or to Estimated Cost and instructions are explained below in **Special Report Considerations/Features.** 

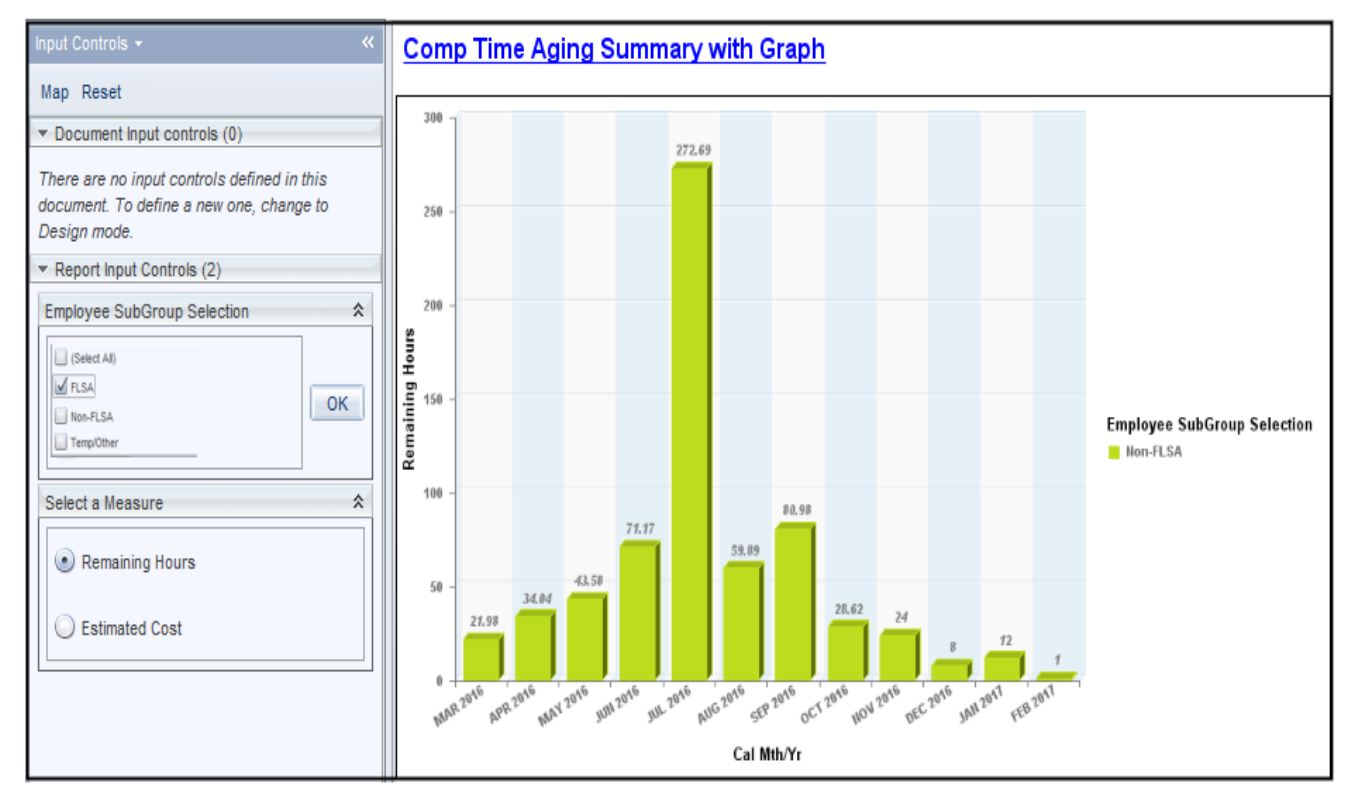

The Report Info tab displays the information about the prompts entered.

| Report Info         |                     |  |  |  |  |  |  |
|---------------------|---------------------|--|--|--|--|--|--|
| Prompt Input        |                     |  |  |  |  |  |  |
| Organizational Unit | Organizational plan |  |  |  |  |  |  |
| Employee(s) PersNo. |                     |  |  |  |  |  |  |

# Available Objects

This is a list of the available objects that can be added to the report, once in Design mode:

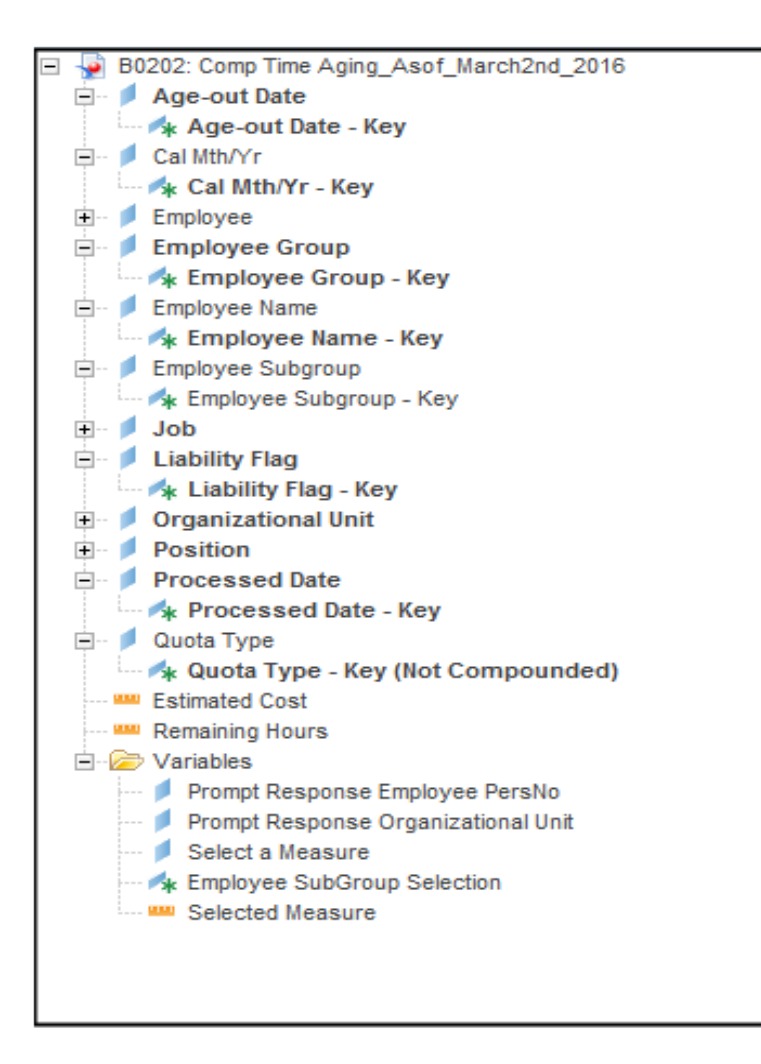

### Special Report Considerations/Features

- There is a default filter applied to the Report to exclude the following Quota Types.
  - → "B0202 Comp Time Aging" Tab
    - o Adverse Weather Liability
    - o Holiday Leave Time
  - → "Comp Time Aging w/Estimated Payout Cost" and "Comp Time Aging Summary with Graph" Tabs
    - o Adverse Weather Liability
    - o Holiday Leave Time
    - Emergency Closing Compensatory

To modify this default filter to include the excluded quota types to be shown:

- Hover your mouse outside the crosstab table (1).
- Right-Mouse click to bring up the context menu; select Filter (2), then Edit Filter (3).

|   | 3020           | 02: Comp T     | ime Ag       | ging     |                     |         |       |           |     |
|---|----------------|----------------|--------------|----------|---------------------|---------|-------|-----------|-----|
|   | ×              | Cut            | Ctrl+X       | h/Yr     | FEB 2016            | MAR 2   | 016   | APR 2016  | МА  |
|   | D              | Сору           | Ctrl+C       | -        | Remaining           | Remai   | ning  | Remaining | Rei |
| Ľ | L <sup>1</sup> | Paste          | Ctrl+V       | Туре     | Hours               | Hours   |       | Hours     | HO  |
|   |                | Paste Special  | Ctrl+Alt+V   | ensatory |                     |         | 10.00 | 1.00      |     |
| H |                | Insert         | •            |          |                     |         | 10.98 | 1.00      |     |
|   | 2              | Refresh All    | Ctrl+R       | ensatory |                     |         |       |           |     |
| H |                | Show Structure | Ctrl+3       | ,        |                     |         |       |           |     |
|   | $\checkmark$   | Show Results   | Ctrl+2       | ensatory |                     |         |       |           |     |
| ľ | Ŧ              | Start Drill    |              |          |                     |         |       |           |     |
|   | 7              | Filter 2       | •            | 👎 Ad     | d Filter            |         | 7.38  |           |     |
|   |                | Format Report  |              | 🍞 Edi    | t Filter 3          |         |       |           |     |
| B | -              | -              | Comp<br>Time | e 🌴 Rei  | move Filter         |         | 3.00  |           |     |
|   |                |                | OT           | Filt     | er by a New Input ( | Control |       |           |     |

- When the Edit screen pops up, select any additional desired quota(s) to include (4).
- Click on the left arrow to add it to the selection box (5).

| Report Filter                                          |                                                                                                    | ? ≍                                                                       |
|--------------------------------------------------------|----------------------------------------------------------------------------------------------------|---------------------------------------------------------------------------|
| Filter Map Pane 🛛 🔍                                    | B0202 Comp Time Aging                                                                                                    | 🁎 Add filter 📍 🔖                                                          |
| B0202 Comp Time Aging          CrossTab: Query Results | And<br>And<br>Quota Type Not in list<br>Adverse Weather Liability<br>Emergency Closing Compensatory Time<br>Gap Hrs Compensatory Time<br>Holiday Leave Time<br>OT Compensatory Time<br>Holiday Leave Time<br>OT Compensatory Time<br>Holiday Leave Time<br>On Call Compensatory Time<br>[NULL_VALUE]<br>Enter search pattern<br>*********************************** | Selected Value(s)<br>Adverse Weather Liability<br>Holiday Leave Time<br>4 |
|                                                        |                                                                                                    | OK Cancel Apply                                                           |

The Employee Subgroups in "Comp Time Aging w/Estimated Payout Cost" and "Comp Time Aging Summary with Graph" tabs are grouped by **FLSA**, **Non-FLSA** and **Temp/Other** EE Subgroups.

• Remaining Hours/Estimated Costs are displayed based on the Selection on a particular EE Subgroup from "Employee SubGroup Selection" Input Control.

By default, the "Comp Time Aging w/Estimated Payout Cost" report tab is displayed for FSLA EE Subgroup. To include the other groups:

- > Click on the Input Controls on the left side of the report (1).
- > Check the desired group to include (2), then click on OK (3).

|            | Input Controls 👻                                                                                        | *       |
|------------|----------------------------------------------------------------------------------------------------|---------|
| <b>P</b> - | Map Reset                                                                                               |         |
|            | <ul> <li>Document Input controls (0)</li> </ul>                                                         |         |
| =          | There are 1                                                                                             |         |
| In         | put Controls                                                                                            |         |
| Ma<br>in f | nage the input controls<br>the current report.                                                          |         |
|            | define a<br>new one,<br>change to<br>Design<br>mode.                                                    |         |
|            | ▼ Report Input Controls (1)                                                                             |         |
|            | Employee SubGroup Selection                                                                             | *       |
|            | <ul> <li>□ (Select All)</li> <li>□ FLSA</li> <li>□ Non-FLSA</li> <li>2</li> <li>□ Temp/Other</li> </ul> | 3<br>OK |

By default, the graph in "Comp Time Aging Summary with Graph" report tab is displayed for **FSLA** EE Subgroup and Remaining Hours. To include the other groups, follow the above process. To view the graph by Estimated Cost for Selected groups, click on the Radio Button "Estimated Cost".

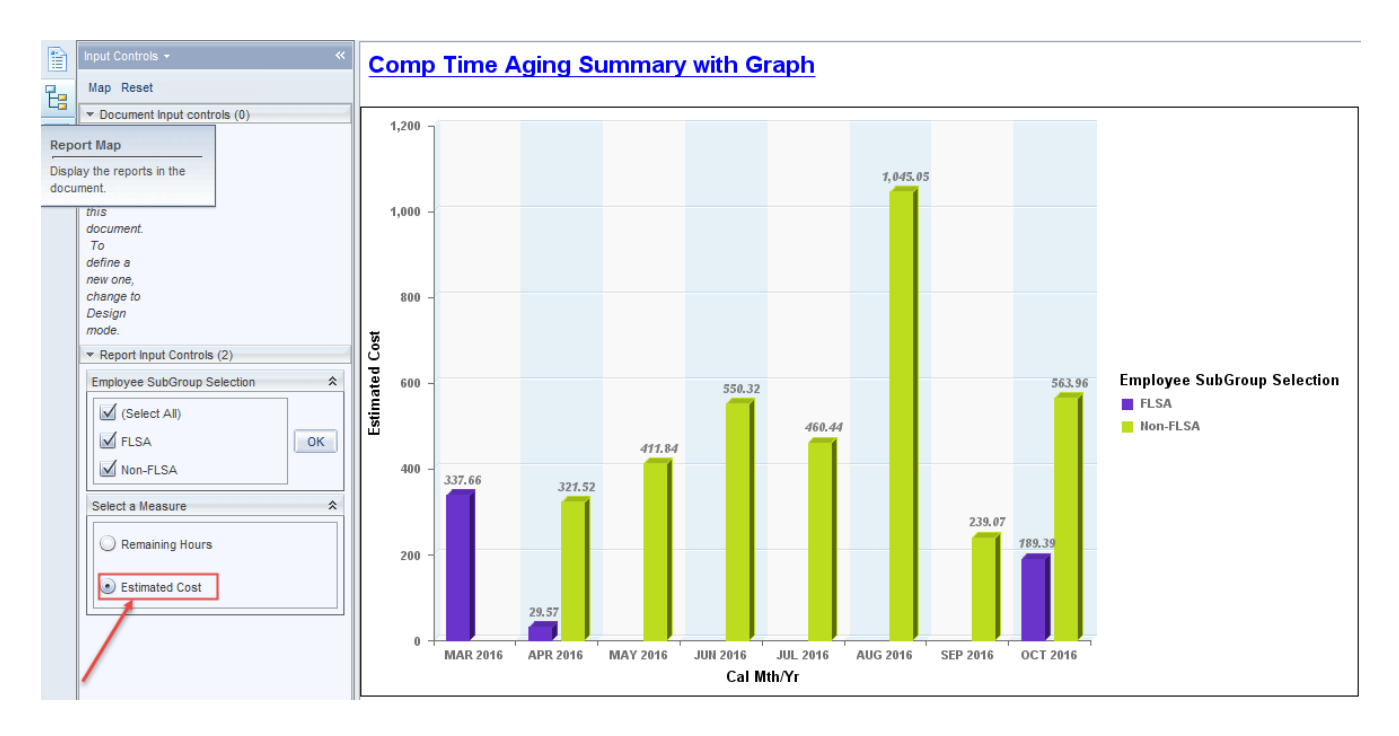

> The Employee Subgroups that corresponds to a specific group are listed below.

| FT S-FLSA Perm 10C   | FT S-FLSAOT TL JBS   | PT S-FLSAOT TL JBS   |
|----------------------|----------------------|----------------------|
| FT S-FLSA Perm 115C  | FT S-FLSAOT TL Prob  | PT S-FLSAOT TL MAG   |
| FT S-FLSA Perm 11C   | FT S-FLSAOT Trne     | PT S-FLSAOT TL Prob  |
| FT S-FLSA Perm 12C   | FT S-FLSAOTPerm ACJP | PT S-FLSAOT Trne     |
| FT S-FLSA Prob 10C   | FT S-FLSATLProb 115C | PT S-FLSAOTPerm ACJP |
| FT S-FLSA Prob 115C  | PT S-FLSA Perm 10C   | PT S-FLSATLProb 115C |
| FT S-FLSA Prob 11C   | PT S-FLSA Perm 115C  | PT S-FLSAOT Perm JBS |
| FT S-FLSA Prob 12C   | PT S-FLSA Perm 11C   | PT S-FLSAOT Perm MAG |
| FT S-FLSA TL 10C     | PT S-FLSA Perm 12C   | PT S-FLSAOT Prob     |
| FT S-FLSA TL 115C    | PT S-FLSA Prob 10C   | PT S-FLSAOT TL       |
| FT S-FLSA TL 11C     | PT S-FLSA Prob 115C  | PT S-FLSAOT TL ACJP  |
| FT S-FLSA TL 12C     | PT S-FLSA Prob 11C   | PT S-FLSAOT TL CR    |
| FT S-FLSA TLProb 10C | PT S-FLSA Prob 12C   |                      |
| FT S-FLSA TLProb 11C | PT S-FLSA TL 10C     |                      |
| FT S-FLSA TLProb 12C | PT S-FLSA TL 115C    |                      |
| FT S-FLSAOT Fld Trne | PT S-FLSA TL 11C     |                      |
| FT S-FLSAOT Perm     | PT S-FLSA TL 12C     |                      |
| FT S-FLSAOT Perm CR  | PT S-FLSA TLProb 10C |                      |
| FT S-FLSAOT Perm JBS | PT S-FLSA TLProb 11C |                      |
| FT S-FLSAOT Prob     | PT S-FLSA TLProb 12C |                      |
| FT S-FLSAOT TL       | PT S-FLSAOT Fld Trne |                      |
| FT S-FLSAOT TL ACJP  | PT S-FLSAOT Perm     |                      |
| FT S-FLSAOT TL CR    | PT S-FLSAOT Perm CR  |                      |

# FLSA

| FT EPA               | FT N-FLSAOT Perm JB1 | FT N-FLSATLProb 115C | N/A EPA Sal GA       | PT N-FLSA TLProb 10C |
|----------------------|----------------------|----------------------|----------------------|----------------------|
| FT N-FLSA Perm 10C   | FT N-FLSAOT Perm JB2 | N/A EPA Chief Deputy | N/A EPA Sal GA       | PT N-FLSA TLProb 11C |
| FT N-FLSA Perm 115C  | FT N-FLSAOT Perm JB3 | N/A EPA Chief Deputy | N/A EPA Sal GARecGov | PT N-FLSA TLProb 12C |
| FT N-FLSA Perm 11C   | FT N-FLSAOT Perm JBS | N/A EPA ConstitutOff | N/A EPA Sal Gov&ABC  | PT N-FLSAOT Perm     |
| FT N-FLSA Perm 12C   | FT N-FLSAOT Perm MAG | N/A EPA ConstitutOff | N/A EPA Sal Gov&ABC  | PT N-FLSAOT Perm AD  |
| FT N-FLSA Prob 10C   | FT N-FLSAOT Perm SC  | N/A EPA ExManagerial | N/A EPA SalGA RecGov | PT N-FLSAOT Perm ADA |
| FT N-FLSA Prob 115C  | FT N-FLSAOT Prob     | N/A EPA ExManagerial | N/A EPA StatGAAprAct | PT N-FLSAOT Perm CJP |
| FT N-FLSA Prob 11C   | FT N-FLSAOT TL       | N/A EPA Gov's Staff  | N/A EPA StatGAAprAct | PT N-FLSAOT Perm CSC |
| FT N-FLSA Prob 12C   | FT N-FLSAOT TL AD    | N/A EPA Gov's Staff  | N/A EPA StatutoryPos | PT N-FLSAOT Perm DA  |
| FT N-FLSA TL 10C     | FT N-FLSAOT TL ACJP  | N/A EPA Lt Gov Staff | N/A EPA StatutoryPos | PT N-FLSAOT Perm Dir |
| FT N-FLSA TL 115C    | FT N-FLSAOT TL ADA   | N/A EPA Lt Gov Staff | PT EPA               | PT N-FLSAOT Perm JB1 |
| FT N-FLSA TL 11C     | FT N-FLSAOT TL CJP   | N/A EPA MiscStat Pos | PT N-FLSA Perm 10C   | PT N-FLSAOT Perm JB2 |
| FT N-FLSA TL 12C     | FT N-FLSAOT TL CSC   | N/A EPA MiscStat Pos | PT N-FLSA Perm 115C  | PT N-FLSAOT Perm JB3 |
| FT N-FLSA TLProb 10C | FT N-FLSAOT TL DA    | N/A EPA PM Conf Asst | PT N-FLSA Perm 11C   | PT N-FLSAOT Perm JBS |
| FT N-FLSA TLProb 11C | FT N-FLSAOT TL Dir   | N/A EPA PM Conf Asst | PT N-FLSA Perm 12C   | PT N-FLSAOT Perm MAG |
| FT N-FLSA TLProb 12C | FT N-FLSAOT TL JB1   | N/A EPA PM Conf Sec  | PT N-FLSA Prob 10C   | PT N-FLSAOT Perm SC  |
| FT N-FLSAOT Perm     | FT N-FLSAOT TL JB2   | N/A EPA PM Conf Sec  | PT N-FLSA Prob 115C  | PT N-FLSAOT Prob     |
| FT N-FLSAOT Perm AD  | FT N-FLSAOT TL JB3   | N/A EPA Pol-MkingGov | PT N-FLSA Prob 11C   | PT N-FLSAOT TL       |
| FT N-FLSAOT Perm ADA | FT N-FLSAOT TL JBS   | N/A EPA Pol-MkingGov | PT N-FLSA Prob 12C   | PT N-FLSAOT TL ACJP  |
| FT N-FLSAOT Perm CJP | FT N-FLSAOT TL MAG   | N/A EPA Pos Gov      | PT N-FLSA TL 10C     | PT N-FLSAOT TL AD    |
| FT N-FLSAOT Perm CSC | FT N-FLSAOT TL Prob  | N/A EPA Pos Gov      | PT N-FLSA TL 115C    | PT N-FLSAOT TL ADA   |
| FT N-FLSAOT Perm DA  | FT N-FLSAOT TL SC    | N/A EPA Sal Bd & Com | PT N-FLSA TL 11C     | PT N-FLSAOT TL CJP   |
| FT N-FLSAOT Perm Dir | FT N-FLSAOTPerm ACJP | N/A EPA Sal Bd&Com   | PT N-FLSA TL 12C     | PT N-FLSAOT TL CSC   |
| PT N-FLSAOT TL DA    | PT N-FLSAOT TL JB2   | PT N-FLSAOT TL MAG   | PT N-FLSAOTPerm ACJP | PT N-FLSAOT TL SC    |
| PT N-FLSAOT TL Dir   | PT N-FLSAOT TL JB3   | PT N-FLSAOT TL Prob  | PT N-FLSATLProb 115C | PT N-FLSAOT TL JBS   |
|                      |                      |                      |                      | PT N-FLSAOT TL JB1   |

## Non-FLSA

# Temp/Other

| FT S-FLSAOT Intermit | FT N-FLSAOT Temp DA  | PT N-FLSAOT Temp JBS |
|----------------------|----------------------|----------------------|
| FT S-FLSAOT Student  | FT N-FLSAOT Temp Dir | PT N-FLSAOT Temp MAG |
| FT S-FLSAOT Temp     | FT N-FLSAOT Temp JB1 | PT N-FLSAOT Temp SC  |
| FT S-FLSAOT Temp CR  | FT N-FLSAOT Temp JB2 | PT N-FLSAOTTemp ACJP |
| FT S-FLSAOT Temp JBS | FT N-FLSAOT Temp JB3 | Temp FT N-FLSAOT     |
| FT S-FLSAOTTemp ACJP | FT N-FLSAOT Temp JBS | Temp FT S-FLSAOT     |
| PT S-FLSAOT Intermit | FT N-FLSAOT Temp MAG | Temp PT N-FLSAOT     |
| PT S-FLSAOT Student  | FT N-FLSAOT Temp SC  | Temp PT S-FLSAOT     |
| PT S-FLSAOT Temp     | FT N-FLSAOTTemp ACJP | Temp Sol FT N-FLSAOT |
| PT S-FLSAOT Temp CR  | National Guard       | Temp Sol FT S-FLSAOT |
| PT S-FLSAOT Temp JBS | Pick-up FireFighter  | Temp Sol PT N-FLSAOT |
| PT S-FLSAOT Temp MAG | PT N-FLSAOT Intermit | Temp Sol PT S-FLSAOT |
| PT S-FLSAOTTemp ACJP | PT N-FLSAOT Student  | Volunteer            |
| Board Member         | PT N-FLSAOT Temp     |                      |
| Contractor           | PT N-FLSAOT Temp AD  |                      |
| Federal              | PT N-FLSAOT Temp ADA |                      |
| FT N-FLSAOT Intermit | PT N-FLSAOT Temp CJP |                      |
| FT N-FLSAOT Student  | PT N-FLSAOT Temp CSC |                      |
| FT N-FLSAOT Temp     | PT N-FLSAOT Temp DA  |                      |
| FT N-FLSAOT Temp AD  | PT N-FLSAOT Temp Dir |                      |
| FT N-FLSAOT Temp ADA | PT N-FLSAOT Temp JB1 |                      |
| FT N-FLSAOT Temp CJP | PT N-FLSAOT Temp JB2 |                      |
| FT N-FLSAOT Temp CSC | PT N-FLSAOT Temp JB3 |                      |

To change the sorting for the desired column

By default, data is sorted by Employee Name (This can be changed as needed).

- Make sure the "desired column" is selected (1).
- Click on "Analysis" Tab (2).
- By default, "Display" tab is selected (3).
- Click on the "Drop down icon" as shown (4).
- Click on "Remove all sorts" (5).
- Select ascending or descending sort order as needed (6).

| Fie Properties |              | Rep                | ort Element F      | ormat Data A       | Analy              | vsis. Page Set     | up            |                                             |          |                        | Reading | Desig |
|----------------|--------------|--------------------|--------------------|--------------------|--------------------|--------------------|---------------|---------------------------------------------|----------|------------------------|---------|-------|
| 🗠 💷 •   🚑 🖉    | N 1 59       | • 2 • / File       | Data Trasking      | 1                  | Z                  | Display Condition  | ut i          | 4 / 100                                     | foet     | Functions              |         |       |
| 0 10-100       | XIP          | T FRe              | r 🔹 🔤 Rankin       | g •   📰 input      | Controls - Gro     | oup + 📴 🖥 Break    | -   24        | Sort • + D                                  | 1. • . 1 | 🖓 Filter Bar 🗐 Outline |         |       |
| -# 🔮 × ✔ =(E)  | mployee] [Er | mployee - Key]     |                    |                    |                    |                    |               | 7 None                                      | -        |                        | -       |       |
| B0202: Co      | mp Ti        | me Aging           |                    |                    |                    |                    |               | Ascending           XI           Descending | ]        |                        |         |       |
|                |              | Cal Mth/Yr         | MAY 2016           | JUN 2016           | JUL 2016           | AUG 2016           | SEP :         | Remove All                                  | Sorts    | Total                  |         |       |
| Employee Name  | EE Nbr       | Quota Type         | Remaining<br>Hours | Remaining<br>Hours | Remaining<br>Hours | Remaining<br>Hours | Rem.<br>Hours | Advanced<br>Hours                           | 5        | Rensalning<br>Hours    |         |       |
| DOE, JANE      | 1            | OT<br>Compensatory |                    | 26.76              | *0.00              | 14.00              |               | 20.50                                       | 0.75     | 100.50                 |         |       |
| 2000 C 1000    | 15346619     | time               | 1.00               | 20.70              | 19,00              | 14.00              |               | 30.00                                       | 9.29     | 100.50                 |         |       |

#### Change Log

| Effective Date | Change Description       | Modifier |
|----------------|--------------------------|----------|
| 3/3/2016       | Initial Report           |          |
| 9/2/2020       | Modified Screenshots     | L. Lee   |
| 9/3/2020       | Updated format           | C. Ennis |
| 9/21/2020      | Alt Text added to images | L. Lee   |